When scheduling a current inpatient for a future outpatient MRI, create a new Orders Only encounter to ensure the appointment will not be attached to the current inpatient visit by following these steps.

1. Click on the Epic button, select Patient Care, Orders Only

| Patient <u>C</u> are       | 🕨 <u> C</u> hart                    |
|----------------------------|-------------------------------------|
| Sc <u>h</u> eduling        | ► Sy Encounter                      |
| HĪW                        | Addendum                            |
| Enterprise <u>B</u> illing | 🕨 <u>म</u> ospital Chart            |
| Reg/ADT                    | Enter/Edit Results                  |
| S <u>u</u> rgery           | <ul> <li>M Immunizations</li> </ul> |
| Pharmac <u>v</u>           | ► 📲 Patient Lists                   |
| Referrals                  | L Telephone Call                    |
| Kadiology                  | Refill Medication                   |
| R <u>e</u> ports           | Send Letter                         |
| Report Management          | Crders Only                         |
| T!-                        |                                     |

2. Select patient

|                          |                                              | Patient Lookup | ×                        |
|--------------------------|----------------------------------------------|----------------|--------------------------|
| Select Patient (         | CSN Lookup/Create Patient <u>R</u> ecent Pat | ients          |                          |
| Name/MRN:                | Test, Patient                                | EPI ID:        |                          |
| SSN:                     |                                              | Sex:           | 9                        |
| Birth date:              |                                              | Service area:  | BEAUMONT HEALTH SYSTEM 🔎 |
| 🗆 <u>U</u> se sounds-lik | (e                                           |                |                          |
| New                      | Eind Patient Clear                           | ]              | Accept Cancel            |

3. Enter ordering provider, then click Accept

|                      | New Encounter for Test, Patient |   |  |  |  |  |
|----------------------|---------------------------------|---|--|--|--|--|
| <u>D</u> ate:        | 1/28/2020                       |   |  |  |  |  |
| Pro <u>v</u> ider:   | SMITH, J M                      | ~ |  |  |  |  |
| D <u>e</u> partment: | 5 WEST TR                       |   |  |  |  |  |
|                      | <u>A</u> ccept <u>C</u> ancel   |   |  |  |  |  |

4. Click Add Order on the bottom left of the screen

|                                                                                                    | Summary Chart I<br>1/28/2020 visit with<br>Images Questionnaires | teview Results Review Demographics Letters Charges Order Review Orders Only Encounter | €<br>⊕ (?)     |
|----------------------------------------------------------------------------------------------------|------------------------------------------------------------------|---------------------------------------------------------------------------------------|----------------|
| Test, Patient<br>Male, Styo, 12/1/1967<br>MNR 9999950<br>Code: Not on file (no ACP docs)<br>P Search<br>PCP<br>Primary Cory, MEDICARE/MCR P<br>Naregieze Previalin G<br>CrCl: None | ORDERIL OLIV<br>Sign Viet C                                      | P Sign Visit ≠<br>≠ Sign Visit ≠                                                      |                |
| 1/28 ORDERS ONLY<br>No vital signs recorded for this<br>encounter.<br>CARE GAPS<br>8                                                                                               |                                                                  |                                                                                       |                |
| LAST 3YR<br>9/ Ancillary (9)<br>A No results<br>PROBLEM LIST (1)                                                                                                    |                                                                  |                                                                                       |                |
| Social Determinants: Not on file                                                                                                    |                                                                  |                                                                                       |                |
| Start Review                                                                                                    | + ADD ORDER ﷺ                                                    | Scroll Back to Top                                                                    | SIGN ENCOUNTER |

## 5. Type name of procedure then click the + sign or hit enter

|              | Sr      |
|--------------|---------|
| Start Review | mri 🕂 😝 |

## 6. Select appropriate procedure and click Accept

| æ |            |                      | Order Search                              |         |                    |                | _ □              | x   |
|---|------------|----------------------|-------------------------------------------|---------|--------------------|----------------|------------------|-----|
| Ν | /IRI       |                      | ρ                                         |         | <u>B</u> rowse     | Preference Lis | t <u>D</u> ataba | ise |
| I | 🗄 Panels   | (No results found)   |                                           |         |                    |                |                  |     |
| I | 🛈 Medicat  | tions (No results fo | bund)                                     |         |                    |                |                  |     |
| I | Di Procedu | ıres ≈               |                                           |         |                    |                |                  |     |
|   |            | Code                 | Name                                      | Туре    | Result Agency Pref | List           | Cost to Org      | 3   |
|   | <u>ل</u>   | IMG5315              | MRI ABDOMEN W AND W/O GADOLINIUM          | Imaging | WBH                | AMB IMAGI      | \$\$\$\$\$       | ~   |
|   | ĥ          | IMG5322              | MRI BREAST BILATERAL W AND W/O GADOLINIUM | Imaging | WBH                | I AMB IMAGI    | \$\$\$\$\$       |     |
|   | ۲          | IMG5328              | MRI CERVICAL SPINE W AND W/O GADOLINIUM   | Imaging | WBH                | I AMB IMAGI    | \$\$\$\$\$       |     |
| I | ۵          | IMG5331              | MRI CHEST W AND W/O GADOLINIUM            | Imaging | WBH                | I AMB IMAGI    | \$\$\$\$\$       |     |
|   | ΰ          | IMG5830              | MRI FEMUR/THIGH LEFT W AND W/O GADOLINIUM | Imaging | WBH                | HAMB IMAGI     | \$\$\$\$\$       | ~   |
| μ | n          | IMCE000              |                                           | Imaging | 14/01              |                | *****            |     |
| L |            |                      |                                           |         | Select And Stay    | ✓ Accept       | × <u>C</u> ance  | el  |

7. Fill out form, then click Accept

| MRI CHEST W A                    | ND W/O GADOLINIUM                         |                                                                                                    | ✓ <u>A</u> ccept X <u>C</u> ancel              |
|----------------------------------|-------------------------------------------|----------------------------------------------------------------------------------------------------|------------------------------------------------|
| Status:                          | Normal Standing Future                    |                                                                                                    | ^                                              |
|                                  | Expected Date: 2/4/2020                   | Tomorrow 1 Week 2 Weeks 1 Month                                                                                                    | 3 Months 6 Months 1 Year Approx.               |
|                                  | Comment: Before Surc                      | ext Appt Before Surgery Other (specify)                                                                                                 |                                                |
|                                  | Expires: 1/28/2021 🗔 1 Month              | 2 Months 3 Months 4 Months 6 M                                                                                                    | Ionths 1 Year 18 Months                        |
| Priority:                        | Routine 🔎                                 |                                                                                                    |                                                |
| Class:                           | Ancillary Pe 🔎                            |                                                                                                    |                                                |
| Reason for                       |                                           | P                                                                                                    |                                                |
| Exam:                            |                                           |                                                                                                    |                                                |
|                                  | Access center transcribed order           | 🗹 Dyspnea, chronic                                                                                                    | Lung nodule, 6-8mm, follow up                  |
|                                  | Bronchiectasis                            | Lung nodule, < 6mm, high<br>cancer risk, initial follow up<br>exam                                                                      | Lung nodule, multiple < 6mm,<br>follow up exam |
|                                  | Cardiomyopathy, non-ischemic<br>suspected | Lung nodule, < 6mm, low cancer                                                                                                    | Lymphadenopathy, chest or                      |
|                                  | Diminished pulses or                      | Lung nodule, > 8mm, follow up                                                                                                    | Shortness of breath                            |
|                                  |                                           | exam                                                                                                    |                                                |
|                                  | Mesothelioma, initial workup              | <ul> <li>Non-small cell lung cancer, post<br/>treatment, no evidence of<br/>disease</li> <li>Small cell lung cancer, initial</li> </ul> | Small cell lung cancer, monitor                |
|                                  |                                           | workup                                                                                                    |                                                |
|                                  | Chest trauma, blunt, high energy          | Chest trauma, blunt, low energy                                                                                                    | Chest trauma, penetrating                      |
|                                  | Other Reasons                             | ,                                                                                                    | ,,,,,                                          |
|                                  | Congenital pneumonia                      |                                                                                                    |                                                |
|                                  | Reason for Exam (Free Text):              |                                                                                                    |                                                |
| Record Decisio<br>Support inform | n Yes No<br>lation?                       |                                                                                                    |                                                |
| Is the patient a<br>contrast? @  | llergic to Yes No                         |                                                                                                    |                                                |
| Is there renal<br>insufficiency? | Yes No                                    |                                                                                                    |                                                |
| Anesthesia req                   | uired? Yes No                             |                                                                                                    |                                                |
| CC Results:                      | Recipient                                 | Modifier Add PCP 🗸                                                                                                    |                                                |
|                                  |                                           | Add My List 🗸                                                                                                    |                                                |
|                                  |                                           | Build My Lists                                                                                                    |                                                |
|                                  |                                           | Clear All                                                                                                    | ~                                              |
|                                  |                                           |                                                                                                    |                                                |
| Next Required                    |                                           |                                                                                                    | ✓ <u>A</u> ccept X <u>C</u> ancel              |

## 8. Click Sign Orders

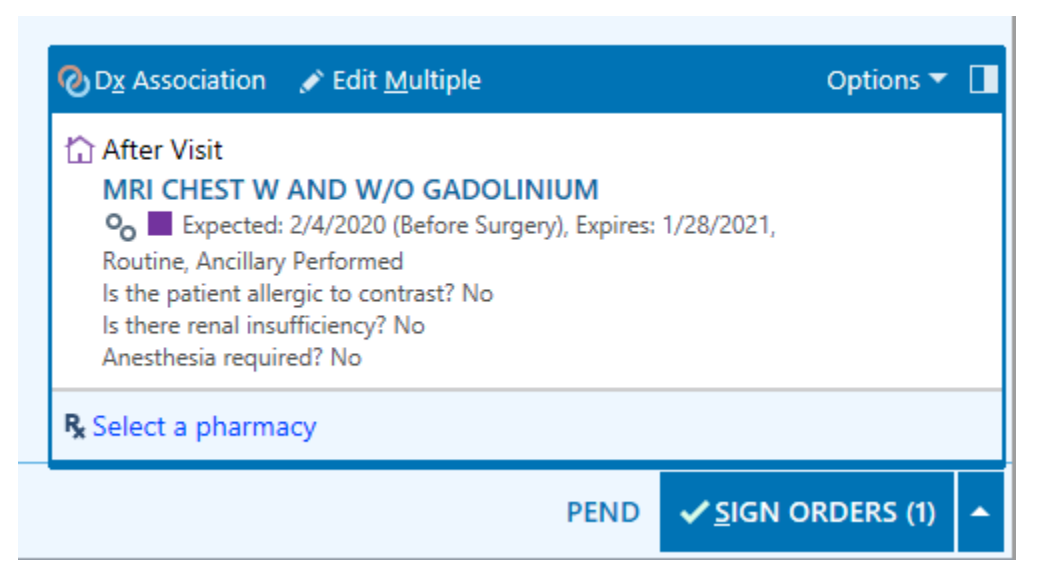

9. Associate diagnosis

| Associate Diagnoses            | X                |
|--------------------------------|------------------|
| Test, Patient                  |                  |
| Add diagnosis + Problems -     |                  |
|                                | Dizziness        |
|                                | \$               |
| MRI CHEST W AND W/O GADOLINIUM | ~                |
|                                |                  |
| ✓ <u>A</u> ccept               | × <u>C</u> ancel |

10. Enter Provider, then click Accept

|                                         | Providers | ×                                 |
|-----------------------------------------|-----------|-----------------------------------|
| Authorizing Providers<br>For procedures |           | Filter: 🗌 Nearby                  |
| SMITH, J M                              |           | <i>,</i> ○ <b>№</b>               |
| Cosigners<br>For procedures             |           | Cosign required                   |
|                                         |           | ✓ <u>A</u> ccept X <u>C</u> ancel |

- 11. Scheduler opens Appointment Desk, selects appropriate patient, and selects the Active Requests tab of the appointment/requests section
- 12. Select appropriate request and click Schedule button at bottom of screen

|                                                                                                    | Appt Desk                                                         | Desk<br>Make Appt                                     | ilk In 📋 Sc <u>h</u> edule ▾ 🛱 <u>R</u> equest | • 🗏 Reports +                           | Patient Op                              | otio <u>n</u> s 🗸 🖶 Printing 🗸 | Ê <u>R</u> egistration         |                                           |
|----------------------------------------------------------------------------------------------------|-------------------------------------------------------------------|-------------------------------------------------------|------------------------------------------------|-----------------------------------------|-----------------------------------------|--------------------------------|--------------------------------|-------------------------------------------|
| Test, Patient           Male, 52y.o., 12/01/1967           Phone: 248-555-5555           MRN: 9999950           Pt Verf: ELP           ✓ MyChart: Inactive          | Patient Summa<br>Test,Patient<br>1234 S. Elm St.<br>STERLING HEIC | <mark>ary (Edit)</mark><br>t<br>GHTS MI 48310         |                                                | MRN:<br>DOB:<br>SSN:<br>Home:<br>Email: | 9999995<br>12/1/19<br>xxx-xx-<br>248-55 | i0<br>167<br>XXXX<br>5-5555    | Sex:<br>Age:<br>Lang:<br>Work: | Male<br>52 yrs<br>English<br>248-555-5566 |
| Peters, David W, MD<br>PCP<br>COVERAGE & FINANCIAL INFO<br>MEDICARE/MCR PARTS A AND B<br>(+2)<br>Guarantor: P/F - No Relationship<br>(+9)<br>Total Self-Pay: \$0.00 | Temporary Addr<br>Confidential Add                                | ntor Accounts                                         | Guarantor Account<br>1200020                   | #                                       | Status                                  | Service Area                   | Type<br>D/F_▲                  | -                                         |
| NO SHOWS<br>78 % All departments                                                                                                    | Creation Date E                                                   | E-S Procedure<br>MRI CHEST<br>W AND W/O<br>GADOLINIUM | Category<br>WBH IMG MRI ORDERABLES             | Class<br>Ancillary<br>Performed         | Priority<br>Routine                     | Notes                          | F/S                            | Expected Date 02/04/2020                  |
|                                                                                                    | 06/14/2019                                                        | MRI<br>THORACIC<br>SPINE W/O<br>GADOLINIUM            | WBH IMG MRI ORDERABLES                         | Ancillary<br>Performed                  | Routine                                 |                                |                                | 06/14/2019                                |
|                                                                                                    | 06/14/2019                                                        | MRI<br>LUMBAR<br>SPINE W/O<br>GADOLINIUM              | WBH IMG MRI ORDERABLES                         | Ancillary<br>Performed                  | Routine                                 |                                |                                | 06/14/2019                                |
|                                                                                                    | 06/14/2019                                                        | MRI<br>CERVICAL<br>SPINE W/O<br>GADOLINIUM            | WBH IMG MRI ORDERABLES                         | Ancillary<br>Performed                  | Routine                                 |                                |                                | 06/14/2019                                |
|                                                                                                    | Schedule Walk In                                                  | Edit Notes Ed                                         | lit View CC Results                            |                                         |                                         |                                |                                |                                           |

- 13. Complete any applicable questionnaires
- 14. Select requested date and search for availability at desired location

| €→                   | Appt Desk Appt Entry   | y                    |                 |                               |            |                  |               |           |                          |
|----------------------|------------------------|----------------------|-----------------|-------------------------------|------------|------------------|---------------|-----------|--------------------------|
| Recommended Solution |                        |                      |                 |                               |            |                  |               |           |                          |
| <b>ii</b> 0          | 1/31/2020 - 03/02/2020 | ✓ Multiple solutions | Group by center | 🗖 Visits in an <u>y</u> order |            |                  |               |           | Patient Options <b>v</b> |
|                      | Date                   | Arrive By            | Time            | Length                        | Visit Type | Provider         | Department    | Center    | Hold                     |
|                      |                        |                      | 10:00 AM        |                               | MRI CHEST  | TRMROSC OPEN 1.5 | RAD MRI OSCSH | Troy Hosp |                          |
|                      | 2/17/2020 (Mon)        | <u>7:40 PM</u>       | 7:40 PM         | 80 min                        | MRI CHEST  | TRMROSC OPEN 1.5 | RAD MRI OSCSH | Troy Hosp |                          |
| •                    | 2/17/2020 (Mon)        | <u>8:20 PM</u>       | 8:20 PM         | 80 min                        | MRI CHEST  | TRMROSC OPEN 1.5 | RAD MRI OSCSH | Troy Hosp |                          |
|                      | 2/17/2020 (Mon)        | <u>9:00 PM</u>       | 9:00 PM         | 80 min                        | MRI CHEST  | TRMROSC OPEN 1.5 | RAD MRI OSCSH | Troy Hosp |                          |
| •                    | 2/18/2020 (Tue)        | <u>9:00 AM</u>       | 9:00 AM         | 80 min                        | MRI CHEST  | TRMROSC OPEN 1.5 | RAD MRI OSCSH | Troy Hosp |                          |

15. Click Schedule on desired appointment and verify pop up window has Outpatient selected

|                                                                            | Арро             | intment Review                                                                                                    |    |
|----------------------------------------------------------------------------|------------------|----------------------------------------------------------------------------------------------------|----|
| Sunday Feb 16, 2020<br>Appt at 10:00 AM (80 min)                           | TRMROSC OPEN 1.5 | RAD MRI OSCSH at Troy Hospital                                                                                                    | ^  |
| MRI CHEST                                                                  |                  | C Outpatient ☐ Inpatient                                                                                                    |    |
| Insurance<br>MEDICARE<br>MCR PARTS A AND B<br>Effective Dates<br>9/06/12 - |                  | Center<br>Troy Hospital [21]<br>Location Instructions<br>Beaumont Medical Park, Sterling Heights, 44250 Dequindre Rd. located on the east side of<br>Dequindre. Enter the Outpatient Services Center at the south entrance door closest to the flag<br>pole. If these doors are locked, press the button on the right that has the picture of the phone on it<br>and someone will let you in. Check in at the registration desk on your left. If your appointment is<br>scheduled on Saturday or Sunday between 7am - 3pm, please enter the Outpatient Services<br>Center at the atrium entrance located in front of the circle drive. Proceed left, down the hallway<br>and check in at the Registration Desk. If your appointment is scheduled on Saturday or Sunday<br>between 330p -7pm, enter the Outpatient Services Center at the south entrance door closest to<br>the flag pole.<br>Procedure<br>MRI CHEST W AND W/O GADOLINIUM<br>Patient Instructions<br>**You must arrive 30 minutes prior to the scheduled appointment time.**<br>A Physician's order is required for this exam. We will not be able to do your exam without an<br>electronic or written order from your physician.<br>Please bring the following items: | ~  |
|                                                                            |                  | Accept Cance                                                                                                    | əl |

16. Follow Registration process and create a new Outpatient HAR

| Registration               |                                                                                         |                                                                          |                                                      |
|----------------------------|-----------------------------------------------------------------------------------------|--------------------------------------------------------------------------|------------------------------------------------------|
| Travel Screening Appt Desk | 紹 位 序 西部<br>  <u>P</u> CP Audit Trail Claim Inf <u>o</u> MSP <u>0</u>                   | 와 <u>MSP</u> (*<br>Q. Referrals View MSPQ Patient FYI                    | Auth/Cert Linkage Auth/Cert Benefit Collect          |
| Test, Patient              | Patient class: Outpatient                                                               | Guarantor acct type:                                                     | Personal/Family                                      |
| Provider / Ref Provid      | This Encounter<br>Encounter Type: 🛱 Appt                                                | Unit/Dept: RMOSCSH                                                       | Diagnosis:                                           |
| Documents                  | Service:<br>Guarantor: P/F<br>Coded Dx:                                                 | Encounter Date: 2/16/20<br>Hosp Acct Type: N/A<br>No. of Encounters: N/A | Provider: Trmrosc Open*<br>Patient Class: Outpatient |
|                            | Select a hospital account for t                                                         | nis encounter                                                            |                                                      |
|                            | Create New Hospital Account Account ID - Guarantor 1290029 - TEST,PATIENT Add Guarantor | Relation to Patient DOB<br>Self 12/1/1967                                | Address<br>1234 S. Elm St.                           |
|                            |                                                                                         |                                                                          |                                                      |
|                            |                                                                                         |                                                                          |                                                      |
|                            |                                                                                         |                                                                          |                                                      |
|                            | O <u>v</u> erride                                                                       |                                                                          | Create Ne <u>w</u> Account                           |